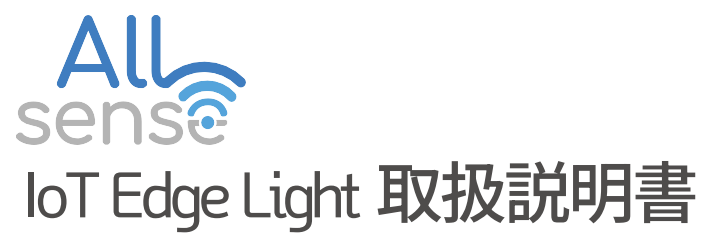

loT Edge Light User Manual

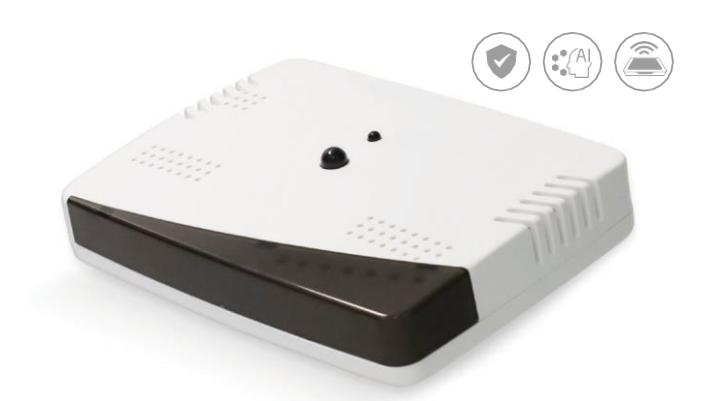

## IoT-EDGE-LIGHT-R2

13個のセンサー(ダストセンサー、温湿度センサー、空気品質センサー、CO2センサー、 照度センサー、MOSセンサー、ホルムアルデヒドセンサー、オゾンセンサー、CDS光学 センサー、SISONICマイク,マイク,火炎検知センサー,動休検知センサー)が搭載され、 データをサーバーに送信し,サーデータを取得して空間を管理します.

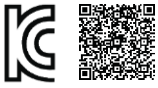

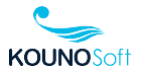

## All sense loT Edge Light 取扱説明書

目次

| 各部名称   | <br>35 |
|--------|--------|
| MCU仕様  | <br>37 |
| センサー仕様 | <br>37 |
| 製品構成   | <br>40 |
| デバイス接続 | <br>40 |
| 動作説明   | <br>41 |
| アプリの説明 | <br>42 |
| 注意事項   | <br>50 |
| 製品保証書  | <br>50 |

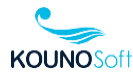

IoT Edge Lightは以下のように構成されています

1) 上部

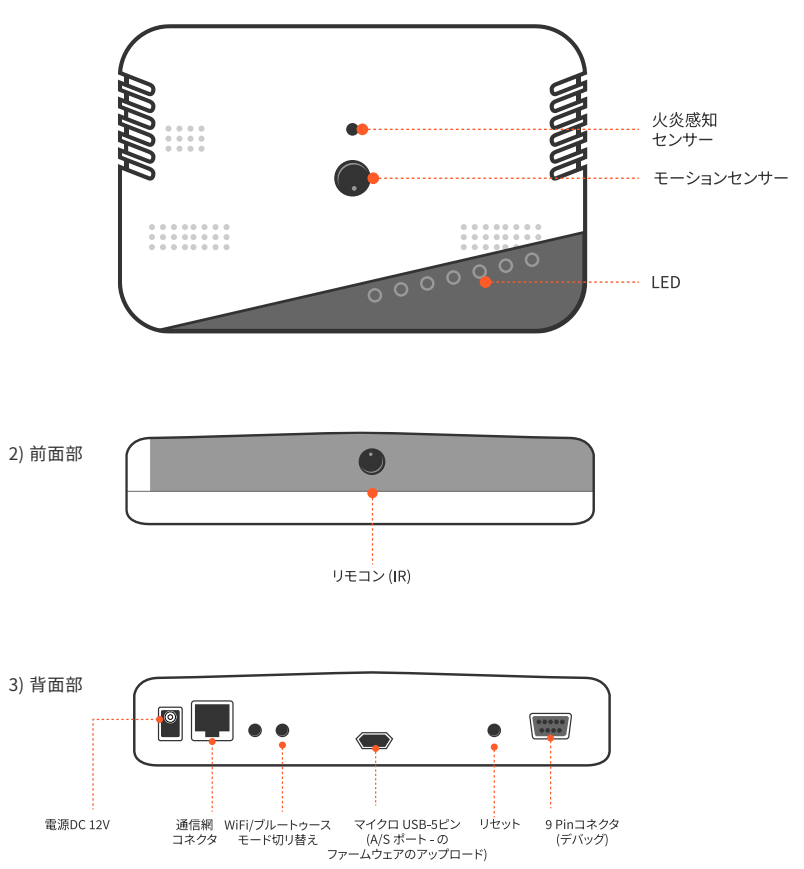

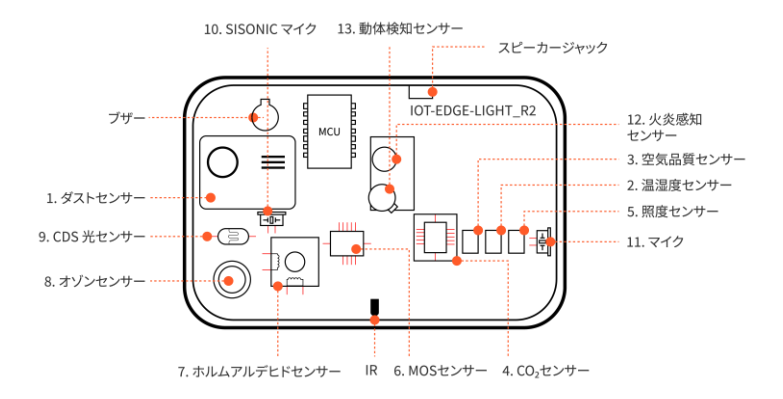

### 検出用のIoT エツヅ光センサー有害物質

- ・ MOSセンサーは空気の質を検知する有害ガスセンサーです.
- ダストセンサーは、室内空気の品質改善のため微細ダスト検知センサーです。
- 空気品質センサーは、建物内の空気に含まれた揮発性有機化合物を検出するセン サーです。
- ・ CO2 センサーは、室内のCO2 濃度の上昇を検知するセンサーです.
- ポロムアルデヒドセンサーは、建物内のホルムアルデヒド濃度を検知するセン サーです.
- オゾンセンサーは建物内のオゾン濃度を検知するセンサーです.

# 8 types of harmful gases detected by MOS sensor

① Carbonmonoxide ② Nitrogendioxide ③ Ethanol ④ Hydrogen ⑤ Ammonia ⑥ Methane ⑦ Propane ⑧ Iso-butane

### 5) Sensor list

| No. | タイプ                 |
|-----|---------------------|
| 1   | ダストセンサー             |
| 2   | 温湿度センサー             |
| 3   | 空気品質センサー            |
| 4   | CO2センサー             |
| 5   | 照度センサー              |
| 6   | MOSセンサー             |
| 7   | CH2O(ホルムアルデヒド) センサー |

| No. | タイプ             |
|-----|-----------------|
| 8   | 03 (オゾン)センサー    |
| 9   | CDSセンサー、光センサー   |
| 10  | シソニックマイク        |
| 11  | マイクロフォン         |
| 12  | 火炎感センサー         |
| 13  | PIRセンサー         |
|     | マイクロ波レーダー警報センサー |

| カテゴリー     | 仕様                 |
|-----------|--------------------|
| 感度        | -98dBm             |
| マウント技術の種類 | 表面実装技術             |
| 周波数範囲     | 2.4GHz ~ 2.5GHz    |
| メモリ容量     | 16MBフラッシュ、8MB SRAM |
| 温度範囲      | -40°C ~ 85°C       |
| 電力        | 2.3V ~ 3.6V        |
| 電力出力      | 20.5dBm            |

| カテゴリー   | 仕様                      |
|---------|-------------------------|
| データ転送速度 | 150Mbps                 |
| 電流      | -受付: 80mA、<br>-転送: 80mA |
| アンテナの種類 | PCBトレース                 |
| 使用IC/部品 | ESP32-D0WD-V3           |
| 変調      | CCK, DSSS, OFDM         |
| RF規格    | Bluetooth, WiFi         |
| シリーズ    | ESP32                   |

センサー仕様

1) ダストセンサー

| カテゴリー    | 仕様                              |
|----------|---------------------------------|
| インターフェース | 12C                             |
| 電圧       | DC 5V                           |
| 定格電流     | ≤100mA                          |
| 動作原理     | レーザー散乱                          |
| 測定粒子範囲   | 0.3µm ~ 10µm                    |
| 測定範囲     | 0 ~ 1,000µg/m³                  |
| 分解能      | 1µg/m³                          |
| 使用条件     | -10°C~60°C、0~95%RH(結露な<br>きこと)) |
| 基準機器     | GRIMM                           |

2) 温湿度センサー

| カテゴリー    | 仕様            |
|----------|---------------|
| インターフェース | 12C           |
| 電圧       | DC 3.3V       |
| 動作温度     | ≤400mA        |
| 定格電流     | -40°C ~ 125°C |
| 測定温度     | -40°C ~ 125°C |
| 測定湿度     | 0~100 % RH    |

3) エアコンセンサー

| カテゴリー     | 仕様                          |
|-----------|-----------------------------|
| インターフェース  | 12C                         |
| 電圧        | DC 3.3V                     |
| 定格電流      | 2.6mA                       |
| raw       | 0 ~ 65535 ticks             |
| processed | 0 ~ 500 VOC<br>Index points |
| 測定期間      | <60s                        |

4) CO<sub>2</sub> センサー

| カテゴリー    | 仕様                       |
|----------|--------------------------|
| インターフェース | 12C                      |
| 電圧       | DC 3.3V, 5V              |
| 定格電流     | 115mA, 175mA             |
| 動作温度     | -10°C ~ 60°C             |
| センサーの種類  | 二酸化炭素 (CO <sub>2</sub> ) |
| 測定範囲     | 400 - 2000 ppm           |

### 5) フォトレジスタ

| カテゴリー    | 仕様           |
|----------|--------------|
| インターフェース | 12C          |
| 電圧       | DC 3.3V      |
| 定格電流     | 7mA          |
| 動作温度     | -40°C ~ 85°C |
| 測定範囲     | 0~65535 lx   |

6) MOSセンサー

| カテゴリー    | 仕様                                                                                                    |
|----------|----------------------------------------------------------------------------------------------------|
| インターフェース | アナログ                                                                                                    |
| 電圧       | DC 5V                                                                                                    |
| 動作温度     | -30°C ~ 85°C                                                                                                    |
| 動作湿度     | 5~95%RH                                                                                                    |
| 測定範囲     | <ul> <li>一酸化炭素</li> <li>CO:1-1000ppm</li> <li>二酸化窒素</li> <li>NO::0.05-10ppm</li> <li>エタノール</li> <li>C<sub>3</sub>H<sub>5</sub>OH:10-500ppm</li> <li>水素</li> <li>H<sub>2</sub>:1-1000ppm</li> <li>アンモニア</li> <li>NH<sub>3</sub>:1-500ppm</li> <li>×タタン</li> <li>CH<sub>4</sub>:&gt;1000ppm</li> <li>ブロパン</li> <li>C<sub>3</sub>H<sub>8</sub>:&gt;1000ppm</li> <li>イソブタン</li> <li>C<sub>4</sub>H<sub>10</sub>:&gt;1000ppm</li> </ul> |

### 7) ホルムアルデヒドセンサー

| カテゴリー   | 仕様                          |
|---------|-----------------------------|
| ターフェース  | アナログ                        |
| 電圧      | DC 5V                       |
| 検知ガスの種類 | CH <sub>2</sub> O           |
| 測定範囲    | 0ppm ~ 5ppm                 |
| 最大検出濃度  | 20ppm                       |
| 感度      | $(0.25 \pm 0.60) \mu A/ppm$ |
| 分解能     | 0.02ppm                     |
| 動作湿度    | 15% ~ 90% RH                |
| 動作温度    | -20°C ~ 50°C                |
| 入力範囲    | 1気圧 ± 10%                   |

### 8) Ozone sensor

| カテゴリー         | 仕様                 |  |  |
|---------------|--------------------|--|--|
| ターフェース        | アナログ               |  |  |
| 電圧            | DC 5V              |  |  |
| 予熱時間          | >=48時間             |  |  |
| 高濃度測定範囲       | 10ppm ~ 1000ppm    |  |  |
| Measuring測定環境 | 20°C±2°C, 55%±5%RH |  |  |

### 9) CDS光センサー

| カテゴリー    | 仕様           |
|----------|--------------|
| インターフェース | アナログ         |
| 最大電圧     | DC 150V      |
| 最大電流     | 100mW        |
| 動作温度     | -30°C ~ 70°C |
| スペクトルピーク | 540nm        |
| R10抵抗值   | 20 ~ 50ΚΩ    |
| R100抵抗值  | 4~10ΚΩ       |
| 暗所抵抗值    | 2.0MΩ        |

### 10) SISONICマイク

| カテゴリー    | 仕様           |  |
|----------|--------------|--|
| インターフェース | アナログ         |  |
| 電圧       | 2.3V~3.6V    |  |
| 電流       | 250μΑ        |  |
| 動作温度     | -40°C ~ 85°C |  |
| 周波数範囲    | 7Hz ~ 36kHz  |  |
| S/N比     | 67dB         |  |

### 11) マイク

| カテゴリー    | 仕様            |  |
|----------|---------------|--|
| インターフェース | 12S           |  |
| 動作電圧     | 1.65V ~ 3.63V |  |
| 電流       | 490µА         |  |
| 動作温度     | -40°C ~ 85°C  |  |
| 周波数範囲    | 60Hz ~ 20kHz  |  |
| S/N比     | 64dB          |  |

### 12) 火炎検知センサー

| カテゴリー    | 仕様           |  |  |
|----------|--------------|--|--|
| インターフェース | アナログ         |  |  |
| 動作電圧     | 3V ~ 5V      |  |  |
| 電流       | 2.5mA        |  |  |
| 動作温度     | -25°C ~ 85°C |  |  |

### 13) 動体検知センサー

| カテゴリー    | 仕様           |  |
|----------|--------------|--|
| インターフェース | GPIO         |  |
| 電圧       | DC 5V        |  |
| 動作電流     | < 60µA       |  |
| 動作温度     | -20°C ~ 80°C |  |
| 検知時間     | 2s           |  |
| 検知距離     | 500cm        |  |

IoT Edge Light センサー本体1ea、電源ケーブルDC12V1ea、ユーザーマニュアル1ea

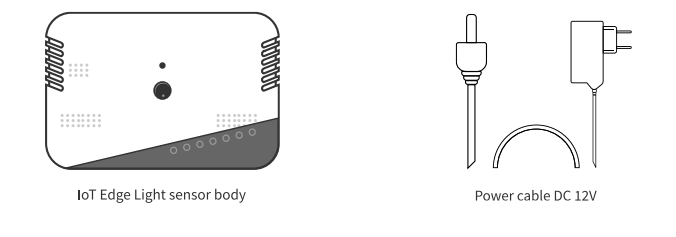

デバイスの接続

電源ユニットは背面にあります.電源入力端子電源を接続します.

1) ジャックをIoT Edge Light背面ケーブルに接続します. 2) 電源を接続します.

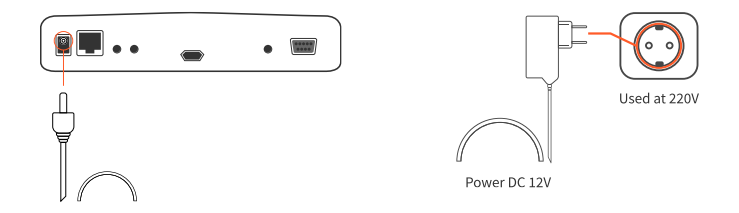

3) スマートフォンにIoT Edge Lightアプリをインストールし、BluetoothまたはWi-Fi経由で接 続します.

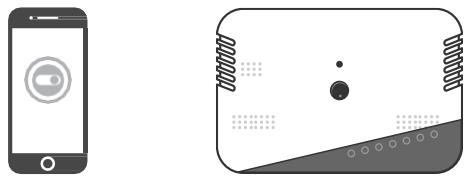

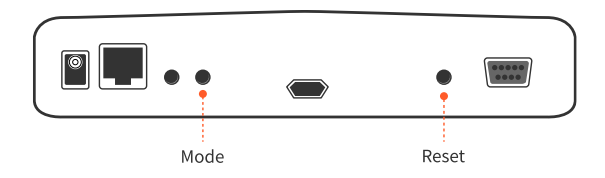

- 1) モード選択 (Wi-Fi モード、Bluetooth モード)
  - 初めて電源を入れると、LED が 10 秒間速く点滅します.
  - 10秒以内に背面の「モード」を押すとBluetoothモードで動作します.
  - ・「モード」を押さずに10秒が経過するとWi-Fiモードで動作します.
- 2) Wifiモード

設定されたルータへの接続を試行し、接続が完了するとセンサー データがサーバーに送信 されます.

- ルーター接続段階:動作 LED が 0.5 秒間隔で点滅します.
- ・データ送信フェーズ:動作 LED が1秒間隔で点滅します.
- 3) Bluetoothモード
  - スマホアプリでWi-Fi接続のためルーター情報を設定します.
  - Bluetooth 操作:動作 LEDが1 秒間隔で素早く 2 回点滅します.
- 4) システムの再起動

Wi-Fi モードまたは Bluetooth モード動作中いつでも [リセット] を押すと、 システムが再起動します.

## アプリの説明

### Android

1) インストール

Google Play Storeにアクセス、"IoT Edge Light"と検索してインストールしてください 以下のQRコードをスキャンすると、ダウンロードページを直接確認できます

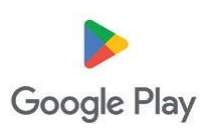

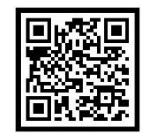

IoT Edge Light ダウンロード QRコード

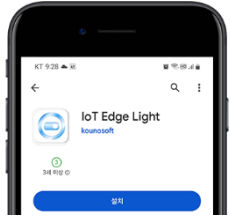

2) アプリ開始

アプリを起動した後、IoT Edge LightにBluetooth接続するためには、① メニューアイコンをタップ、② デバイスを検索します.

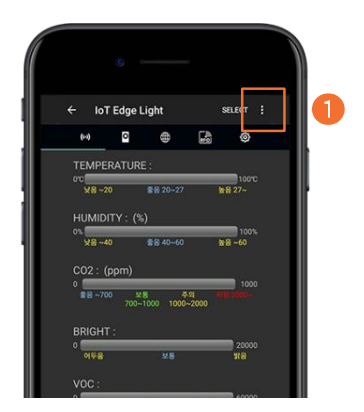

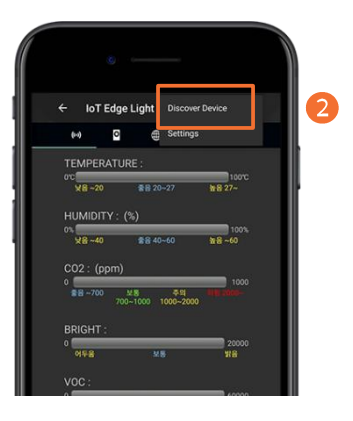

### 3) IoT Edge Light 機器検索

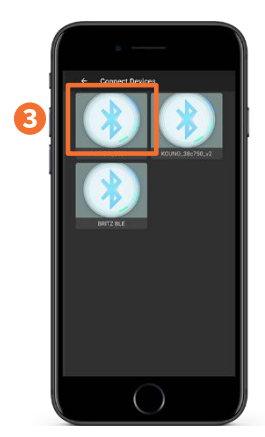

- Bluetooth機器の検索画面が表示されたら、自動的にBluet oothを検索して表示します.
- 検索された機器の中から③"KOUNO\_Light"機器が検索され たら、その機器をタッチして接続します.

4) IoT Edge Light (KOUNO\_Light) 連結

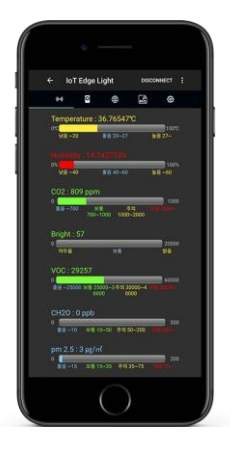

- IoT Edge Light機器に正常に接続されると、IoT Edge Light のセンサーデータが受信されて画面に表示されます.
- 画面に表示される時間は、IoTエッジライトのセンサー データの収集状態に応じて、数秒かかることがあります.

### 5) IoT Edge Lightのリモコン機能

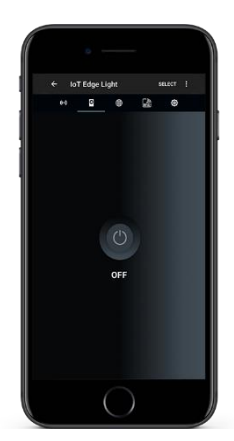

- IoT Edge Lightで赤外線送信機能を利用して外部機器のオン/オフを制御する機能で、オプションです.
- 外部機器をオン/オフするためには、外部機器のリモコン プロトコルをIoT Edge Lightのファームウェアに実装する 必要があります。リモコンプロトコルは機器ごとに異な るため、制御したい機器ごとにファームウェアを更新す る必要があります。

### 6) IoT Edge Lightの設定

| IoT E    | Edge | Light     |          | REARCT |  |
|----------|------|-----------|----------|--------|--|
|          | 0    |           | 6        | Ð      |  |
| Mode     | ۲    | WIFI () B | luetooth |        |  |
| Building | 0    |           |          |        |  |
| Rosen ID |      |           |          |        |  |
| Key      |      |           |          |        |  |
|          |      |           |          |        |  |
| DHCP     |      | 0 10      | •        |        |  |
| IP 주±    |      |           |          |        |  |
| Subnet   |      |           |          |        |  |
| Gateway  |      |           |          |        |  |
| DNS      |      |           |          |        |  |
|          |      |           |          |        |  |
|          |      |           |          |        |  |
|          |      |           |          |        |  |
|          | SAVE |           | REBOOT   |        |  |

- 設定画面は、IoT Edge LightのWi-Fi設定画面で、接続した いルーターのSSIDと接続キーを設定して保存します.
- ・保存された設定は、機器が再起動する必要があります.
- IoT Edge Lightは2.4GHzのWi-Fiのみサポートします。5G HzのWi-Fiは検索および接続はできません.
- ・ SSIDと接続キーは最大13文字まで設定可能します.

### 7) IoT Edge Light 接続解除

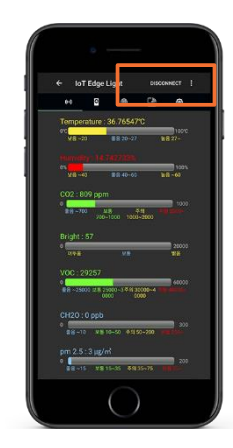

- ・ 画面に表示されている部分は、接続ボタンで、IoT Edge Li ghtの機器の接続および接続状態が表示されます。
- ・ ※ 接続されている場合は "DISCONNECT" と表示されます.
- 接続された状態でこのボタンをタップすると、IoT Edge Li ghtの接続が解除され、解除された機器の名前が表示され ます。
- ・ ※ ここでは "KOUNO\_Light"
- 機器の名前が表示された場合、再度タップすると再接続 されます。
- アプリが初めて起動された場合、IoT Edge Lightの接続情報がないため、"SELECT"と表示されます.

#### 8) RFID スクリーン

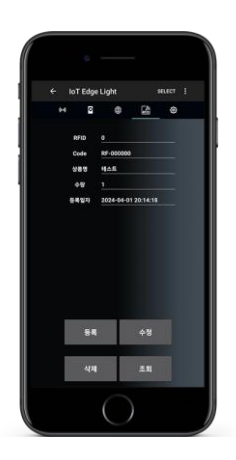

RFIDデバイスを取り付けると、資産管理および盗難防止の目的で使用できます。

## アプリの説明

### IOS

1) インストール

App Storeにアクセスして、"IoT Edge Light" と検索し、インストールしてください.

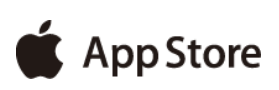

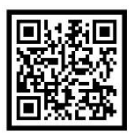

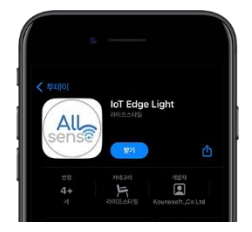

- IoT Edge Light ダウンロード OR⊐−ド
- 2) アプリ開始 / IoT Edge Light デバイスを検索

アプリを実行した後、BluetoothでIoT Edge Lightに接続するためには、 ① Bluetoothアイコ ンをタップし、②Bluetoothデバイスの検索画面が表示されたら、自動的にBluetoothを検 索して表示します. 検索されたデバイスの中から、接続したいデバイスをタッチして接続します。

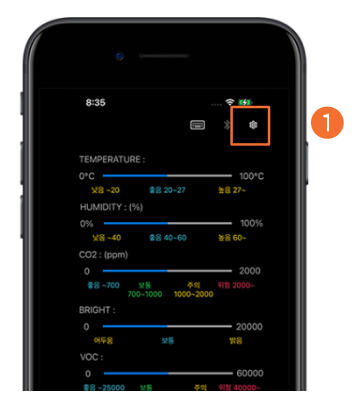

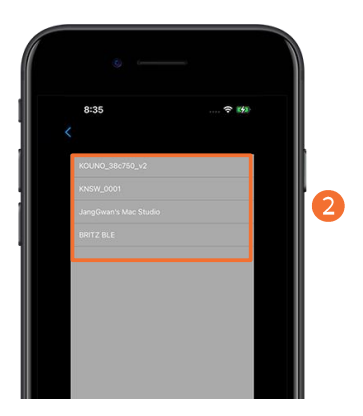

### 3) IoT Edge Light (KOUNO\_Light) 連結

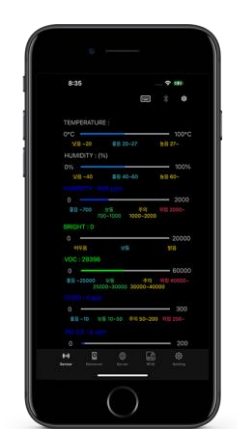

- IoT Edge Light機器に正常に接続されると、IoT Edge Light のセンサーデータが受信されて画面に表示されます.
- 画面に表示される時間は、IoTエッジライトのセンサー データの収集状態に応じて、数秒かかることがあります.

4) IoT Edge Lightのリモコン機能

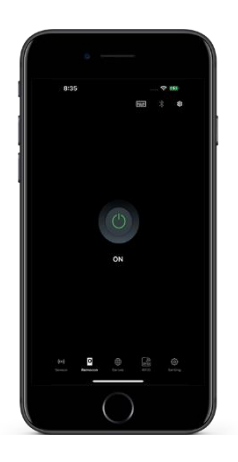

- IoT Edge Lightで赤外線送信機能を利用して外部機器のオン/オフを制御する機能で、オプションです.
- 外部機器をオン/オフするためには、外部機器のリモコン プロトコルをIoTEdgeLightのファームウェアに実装する 必要がありますが、リモコンプロトコルは機器ごとに異 なるため、制御したい機器ごとにファームウェアを更新 する必要があります.

### 5) IoT Edge Lightの設定

| 8:35             |                                                             |  |  |
|------------------|-------------------------------------------------------------|--|--|
|                  |                                                             |  |  |
| 1000             | wiri Bustooth                                               |  |  |
| Building         | 10001                                                       |  |  |
| 200-             | 60001                                                       |  |  |
| (*<br>10)<br>10) | Koune3_2.4                                                  |  |  |
| 15 m.            | 1092724855                                                  |  |  |
| 1000             |                                                             |  |  |
| 4<br>20          | 192.168.0.2<br>255.255.255.0<br>192.168.0.1<br>168.126.63.1 |  |  |
|                  |                                                             |  |  |
| 2412-141         |                                                             |  |  |
| 1.1              |                                                             |  |  |
|                  | 168.126.63.1                                                |  |  |
| Sav              | e Reboot                                                    |  |  |
|                  |                                                             |  |  |

- ・設定画面は、IoT Edge LightのWi-Fi設定画面で、接続した いルーターのSSIDと接続キーを設定して保存します.
- ・保存された設定は、機器が再起動する必要があります.
- IoT Edge Lightは2.4GHzのWi-Fiのみサポートします。5G HzのWi-Fiは検索および接続はできません。
- ・ SSIDと接続キーは最大13文字まで設定可能です.

### 6) IoT Edge Light 接続解除

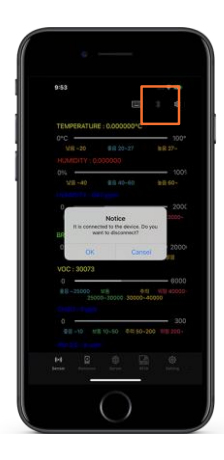

- ・ 画面に表示されている部分は、接続解除ボタンで、IoT Edge Lightデバイスの接続を解除するために使用されます。
- 接続された状態でこのボタンをタップすると、IoT Edge Lightの接続を解除する確認ポップアップが表示され、O Kを押すとデバイスの接続が解除されます。

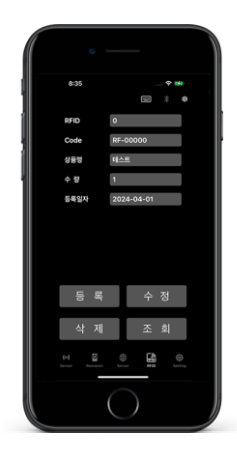

RFIDデバイスを取り付けると、資産管理および盗難防止の目的で使用できます.

注意事項

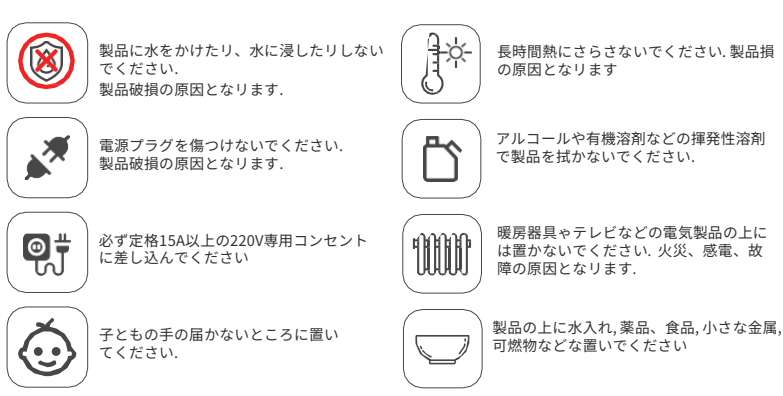

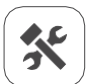

任意に製品を改造、分解、修理しないでく ださい. 再組み立ての場合、保証が無効に なり, サービスを断りする場合があります.

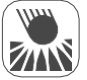

製品に過度の圧力または衝撃を与えないで ください. 製品破損の原因となります.

## 製品保証

- 本製品の保証期間はこ購入日リ1年間です.保証期間が過ぎると、有料で修理を受けることができます.
- 保証期間が過ぎると,有料で修理を受けることができます.
- ただし、保証の対象外に該当する場合(お客様の過失による製品の破損等)は、保証期間内でも有償サービスとなります。
- サービス処理時の交通費は,無料サービスの場合は双方負担,有料サービスの場合は消費者負担となります.
- この保証書は再発行されません.

| Device name | IoT Edge Light |          |                                  |
|-------------|----------------|----------|----------------------------------|
| Model name  | S2K-LT-001     | 製品シリアル   | 個別にマーク                           |
| 購入日         | 年月日            | メーカー     | Kunosoft Co., Ltd.               |
| 保証          | 購入日から1年間       | 住所       | 高麗大学校 産学棟,<br>ソウル特別市 城北区 安岩路 145 |
| の国製造        | 韓国             | サービスセンター | +82-2-3291-2200                  |

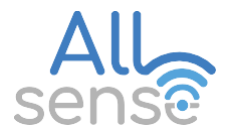

適合性評価に基づく表示情報

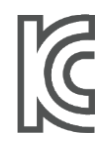

会社名:クノソフト株式会社 デバイス名:IoT Edge Light モデル名:S2N-LT-001 製造国:韓国 認定番号:R-R-KIG-S2K-LT-001 無線モジュール認証番号: R-C-eS5-ES923WROVERE

※本製品は消費者紛争解決基準に基づき交換補償が可能です。 取扱説明書は会社の都合により変更される場合がございます。

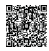

カスタマー サービス センター 02-3291-2200 Webサイト http://www.kounosoft.com

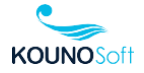